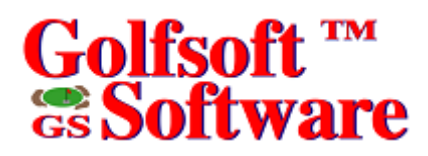

## **User Manual**

## **Courses Management**

| E Ratings C    | Inly   |      | 1      | 1    | Hon                                                                                                    | ne Cou        | irse         |        |      |                | -        |                           |              | C        | 01       |            | 20          | C      |          |          |          |
|----------------|--------|------|--------|------|----------------------------------------------------------------------------------------------------|---------------|--------------|--------|------|----------------|----------|---------------------------|--------------|----------|----------|------------|-------------|--------|----------|----------|----------|
| Batin          | a / S  | lone |        |      |                                                                                                    |               |              |        |      | and the second | Section. | Contraction of the second | <b>C</b> rat | <b>U</b> | U        |            |             | 10     |          |          |          |
| 8-Holes F      | ront 9 |      | Back   | 9 👖  |                                                                                                    |               | 1            | 1      |      | 1              |          | ete .                     |              |          |          |            |             |        |          |          |          |
| 5.4 139 38     | .7 13  | 1 3  | 8.7 1  | 47   | 56                                                                                                    | 3             | Contra State | Philad |      |                |          | 1                         |              | -        |          | -15<br>-15 |             |        |          |          |          |
| 2.8 134 36     | 0 12   | 7 3  | 6.8 1  | 40 N | lame c                                                                                                    | f Club        | <u>.</u>     |        |      | coordinate     |          |                           | Ge           | overno   | <u>.</u> |            |             |        | Last l   | Jpdate:  |          |
| 0.7 129 34     | .8 12  | 4 3  | 5.9 1  | 34   |                                                                                                    | Blac          | k Bea        | r Rid  | ge G | olf Cours      | se       |                           | LB           | CGA      |          |            |             |        | 0        | ctober 3 | 21, 2009 |
|                | 18 11  |      | 4.6 1. | 26 5 | hort N                                                                                                    | ame:<br>Blaci | Rea          | r Bid  | ne   |                | Imber    | IoH to                    | es P         | rovinc   | e:<br>í  | 111        |             |        | Club I   | 0        |          |
|                | .2 11  | 4    | 5.7    |      | and the second second se |               |              |        |      |                |          |                           |              | -        | -        |            | 11000000000 | -      | 24.      | JJZJ     |          |
| Hole Number    | 1      | 2    | 3      | 4    | 5                                                                                                    | 6             | 7            | 8      | 9    | Out            | 10       | 11                        | 12           | 13       | 14       | 15         | 16          | 17     | 18       | ln       | Tot      |
| Yardage        | 433    | 403  | 518    | 407  | 196                                                                                                    | 373           | 530          | 326    | 225  | 3411           | 406      | 690                       | 410          | 148      | 474      | 185        | 381         | 449    | 540      | 3683     | 7094     |
| Par            | 4      | 4    | 5      | 4    | 3                                                                                                    | 4             | 5            | 4      | 3    | 36             | 4        | 6                         | 4            | 3        | 4        | 3          | 4           | 4      | 5        | 37       | 73       |
| Handicap       | 8      | 18   | 6      | 2    | 14                                                                                                    | 16            | 4            | 12     | 10   | 571552         | 17       | 1                         | 5            | 11       | 3        | 13         | 7           | 9      | 15       | 5/1553   | 5/1551   |
| Yardage        | 413    | 374  | 486    | 393  | 192                                                                                                    | 369           | 512          | 311    | 215  | 3265           | 383      | 588                       | 403          | 150      | 468      | 167        | 360         | 429    | 513      | 3451     | 6726     |
| Par            | 4      | 4    | 5      | 4    | 3                                                                                                    | 4             | 5            | 4      | 3    | 36             | 4        | 6                         | 4            | 3        | 4        | 3          | 4           | 4      | 5        | 37       | 73       |
| Handicap       | 8      | 18   | 6      | 2    | 14                                                                                                    | 16            | 4            | 12     | 10   | 571555         | 17       | 1                         | 5            | 11       | 3        | 13         | 1           | 9      | 15       | 571555   | 571554   |
| Yardage        | 396    | 332  | 460    | 364  | 180                                                                                                    | 341           | 492          | 289    | 188  | 3042           | 364      | 549                       | 380          | 138      | 432      | 150        | 358         | 411    | 500      | 3282     | 6324     |
| Par            | 4      | 4    | 5      | 4    | 3                                                                                                    | 4             | 5            | 4      | 3    | 36             | 4        | 6                         | 4            | 3        | 4        | 3          | 4           | 4      | 5        | 3/       | 73       |
| Handicap       | 8      | 18   | b      | 2    | 14                                                                                                    | 16            | 4            | 12     | 10   | 071070         | 17       | 1                         | 5            | 11       | 3        | 13         | 1           | 9      | 15       | 571571   | 571569   |
| Y ardage       | 367    | 252  | 355    | 355  | 154                                                                                                    | 326           | 458          | 269    | 164  | 2701           | 342      | 494                       | 340          | 127      | 414      | 111        | 313         | 352    | 470      | 2363     | 5664     |
| Par            | 4      | 4    | с<br>С | 4    | 3                                                                                                    | 4             | 5            | 4      | 3    | 5715CA         | 4        | 0                         | 4            | 3        | 4        | 3          | 4           | 4      | 9<br>1E  | 37       | 73       |
| Mandicap       | 0      | 10   | 250    | 217  | 14                                                                                                    | 200           | 4            | 12     | 10   | 2/1004         | 242      | 1                         | 200          | 02       | 250      | 1.5        | 205         | 3      | 15       | 0/1000   | 571363   |
| D <sub>2</sub> | 347    | 232  | 500    | 317  | 140                                                                                                    | 300           | 413<br>5     | 232    | 2    | 2437           | 342      | 400<br>C                  | 230          | 32       | 1336     | 2          | 233         | 1213   | 447<br>5 | 2030     | 72       |
| Handican       | 4      | 18   | 6      | 9    | 14                                                                                                    | 4             | 4            | 12     | 10   | 571558         | 4        | 1                         | 4            | 11       | 4        | 13         | 4           | 9<br>9 | 15       | 571559   | 571557   |
| Tanacap        | 1 0    | 10   |        | 5    | 19 <b>7</b> 3)                                                                                                    | 19            | 1 76         | 14     | 10   | 011000         | Ed. (2)  |                           | 9            | Edited)  | 9        | 15         | 243         | 9      | 15       | 1011000  |          |

All elements of this software and user manuals are copyright 1999-2011, Golfsoft Software. All rights reserved. Box 841, 25 Huron Street, Deep River, Ontario K0J 1P0. Telephone: (613) 584-4652 or Cell: (613) 639-9408.

### TABLE OF CONTENTS

#### SECTION

#### PAGE

| 1.    | GETTING STARTED 1-1                               |
|-------|---------------------------------------------------|
| 1.1   | Using Courses Application                         |
| 1.1.1 | Starting Application                              |
| 1.2   | Main Screen                                       |
| 2.    | MAIN MENU                                         |
| 2.1   | Next and Before                                   |
| 2.2   | Add                                               |
| 2.3   | Edit                                              |
| 2.4   | View                                              |
| 2.5   | Delete                                            |
| 2.5.1 | Current Record                                    |
| 2.5.2 | Tees                                              |
| 2.6   | Find                                              |
| 2.7   | Print                                             |
| 2.7.1 | Current Record                                    |
| 2.7.2 | List of Courses                                   |
| 2.7.3 | Course Handicap Table                             |
| 2.8   | Zip and UnZip                                     |
| 2.8.1 | Zip Files                                         |
| 2.8.2 | Unzip Files                                       |
| 2.9   | Close                                             |
| 3.    | DISCLAIMER                                        |
| 3.1   | IT IS ILLEGAL TO MAKE UNAUTHORIZED COPIES OF THIS |
|       | SOFTWARE                                          |
| 3.2   | Golfsoft Software Product Warranty                |
| 3.3   | Disclaimer Notice                                 |
| 4.    | PRINT SAMPLES                                     |
| 4.1   | Current Course Record                             |
| 4.2   | List of Courses                                   |
| 4.3   | Course Handicap Table                             |

### 1. GETTING STARTED

The **Courses** application should have been installed during the **Handicap Creator 2011** installation. This *User Manual* describes the controls used by the **Courses** application.

Please take a moment to familiarize yourself with the text conventions, terms, and controls used throughout this *User Manual*, which can be found in the <u>Handicap Creator 2011 User Manual</u>.

#### 1.1 Using Courses Application

The **Courses** application allows users to set up and maintain golf course details, including: Course Ratings and Slopes, as well as: hole-by-hole yardage, par, and hole handicap ratings for up to 5 sets of tees.

The details of each course can be printed to the default printer, such as: course details, list of courses and handicap tables for any course and tees in the database.

#### 1.1.1 Starting Application

To access the **Courses** application from the **System Manager** application, select **Courses** from the menu bar. See the <u>System Manager User Manual</u>.

To start the **Courses** application from the **Start Menu**, click the **Start** button on the task bar, point to **Programs**, then **Golfsoft Software**, and then choose **Courses** to launch the application.

To start the **Courses** application from the **desktop**, double-click the **Courses** icon on your desktop.

#### Page 1-2

# Golfsoft ™ Software

## 1.2 Main Screen

Once the application is started, the opening screen will look like the display below.

| Ratings <u>C</u>       | Inly   |      | 1     | 1           | <u>H</u> on | ne Cou | irse   |       |       |                       | C.R.   |         |        | C       | 01         |        | SA  | S   |        |       |       |
|------------------------|--------|------|-------|-------------|-------------|--------|--------|-------|-------|-----------------------|--------|---------|--------|---------|------------|--------|-----|-----|--------|-------|-------|
| Ratin                  | ig / S | lope | 0.    |             | 6           |        | 100    |       |       | -T-RADIA              | Weight | inde-   | 10 100 | Contra- | -          |        |     | ~   |        |       |       |
| 8-Holes F              | ront 9 |      | Back  | 9<br>10   1 |             | -      | -      |       |       | -                     |        | 11      |        |         |            |        | 2   |     |        |       |       |
| 3.6 142 37             | .2 14  |      | 6.4 1 |             | )#: J       | 235    |        |       |       | and the second second | R. w   | -       |        |         |            | त्तर्छ |     |     |        |       |       |
| 0 133 36<br>0 8 138 3F | 6 14   |      | 521   | 36          | ame o       | I Club | ilen i | Arhor | r Gol | f Club                | 77.    | - 2     |        | rga     | -          |        |     |     |        |       |       |
| 7 1 1 25 33            | 7 12   |      | 0.2 1 | 21 9        | hort N      | ame:   |        |       |       | r Ciub<br>⊏Ni         | mber   | of Hole |        | rouino  |            |        |     |     | Club I | D.    |       |
| 3611121 81             | .9 11  |      | 1.7 1 | 14          |             | GI     | en Ar  | bour  | -     |                       | • 18   | 0.9     | Ĩ      | IUVINC  | o.<br>Nova | Scot   | ia  |     | 18     | 8330  |       |
| Hole Number            | 1      | 2    | 3     | 4           | 5           | 6      | 7      | 8     | 9     | Out                   | 10     | 11      | 12     | 13      | 14         | 15     | 16  | 17  | 18     | In    | Tot   |
| Yardage                | 431    | 174  | 521   | 376         | 389         | 572    | 155    | 370   | 414   | 3402                  | 382    | 181     | 544    | 228     | 504        | 392    | 400 | 207 | 560    | 3398  | 6800  |
| Par                    | 4      | 3    | 5     | 4           | 4           | 5      | 3      | 4     | 4     | 36                    | 4      | 3       | 5      | 3       | 5          | 4      | 4   | 3   | 5      | 36    | 72    |
| Handicap               | 3      | 17   | 7     | 9           | 11          | 1      | 13     | 15    | 5     | 53234                 | 4      | 14      | 6      | 2       | 12         | 16     | 18  | 8   | 10     | 53235 | 53233 |
| Yardage                | 427    | 167  | 513   | 373         | 379         | 550    | 153    | 370   | 390   | 3322                  | 359    | 177     | 486    | 220     | 500        | 354    | 342 | 195 | 553    | 3186  | 6508  |
| Par                    | 4      | 3    | 5     | 4           | 4           | 5      | 3      | 4     | 4     | 36                    | 4      | 3       | 5      | 3       | 5          | 4      | 4   | 3   | 5      | 36    | 72    |
| Handicap               | 3      | 17   | 7     | 9           | 11          | 1      | 13     | 15    | 5     | 53230                 | 4      | 14      | 6      | 2       | 12         | 16     | 18  | 8   | 10     | 53232 | 53231 |
| Yardage                | 398    | 160  | 487   | 355         | 346         | 523    | 133    | 357   | 252   | 3011                  | 339    | 153     | 465    | 201     | 475        | 330    | 329 | 181 | 536    | 3009  | 6020  |
| Par                    | 4      | 3    | 5     | 4           | 4           | 5      | 3      | 4     | 4     | 36                    | 4      | 3       | 5      | 3       | 5          | 4      | 4   | 3   | 5      | 36    | 72    |
| Handicap               | 3      | 17   | 7     | 9           | 11          | 1      | 13     | 15    | 5     | 53243                 | 4      | 14      | 6      | 2       | 12         | 16     | 18  | 8   | 10     | 53245 | 53244 |
| Yardage                | 372    | 131  | 445   | 279         | 285         | 484    | 114    | 337   | 306   | 2753                  | 301    | 124     | 410    | 143     | 418        | 294    | 285 | 165 | 467    | 2607  | 5360  |
| Par                    | 4      | 3    | 5     | 4           | 4           | 5      | 3      | 4     | 4     | 36                    | 4      | 3       | 5      | 3       | 5          | 4      | 4   | 3   | 5      | 36    | 72    |
| Handicap               | 3      | 17   | 7     | 9           | 11          | 1      | 13     | 15    | 5     | 53236                 | 4      | 14      | 6      | 2       | 12         | 16     | 18  | 8   | 10     | 53238 | 53237 |
| Yardage                | 324    | 96   | 391   | 256         | 234         | 459    | 87     | 278   | 261   | 2386                  | 231    | 105     | 390    | 129     | 400        | 268    | 257 | 128 | 442    | 2350  | 4736  |
| Par                    | 4      | 3    | 5     | 4           | 4           | 5      | 3      | 4     | 4     | 36                    | 4      | 3       | 5      | 3       | 5          | 4      | 4   | 3   | 5      | 36    | 72    |
| Handicap               | 3      | 17   | 7     | 9           | 11          | 1      | 13     | 15    | 5     | 53239                 | 4      | 14      | 6      | 2       | 12         | 16     | 18  | 8   | 10     | 53241 | 53240 |

Users can access the following menu items:

- Next and Before
- Add
- Edit
- View
- Delete
- Find
- Print
- Zip and UnZip
- Close

#### 2. MAIN MENU

Next Before Add Edit View Delete Find Print Zip UnZip Import... Close

The *menu bar* contains a list of menu items. Some commands carry out an action immediately; others display a dialog so that you can select options, or a drop down menu. Dimmed menu items are unavailable.

A menu item followed by an ellipsis (...) opens another dialog.

To access any of the menu items, click the item or press the **Alt** key from the keyboard and at the same time press the underscored letter of the menu item. Some of the menu items have drop down menu items.

#### 2.1 Next and Before

Each course record includes information of up to 5 tees and is gender specific. The course records are displayed one record at a time. The records are accessed in alphabetical order (home course first, then name of course, and then the ID number).

To view the next course record, press the N key from the keyboard or click Next from the menu bar.

To view the previous course record, press the **B** key from the keyboard or click **Before** from the menu bar.

### 2.2 Add

All the details required to add a course to the database can usually be found on the scorecard.

To add a course to the database:

1. Click Add from the menu bar

The application will search and select the next available ID number. The ID number can be changed to another number. However, it is recommended that you use the number generated by the application.

The details can be copied, such as: Name of Course, Short Name, Number of Holes, Province, Ratings Only flag and Home Course flag, by clicking the button to the right of the **Name of Course** text box. This feature eliminates the need to re-enter the some details, after adding course details of the men's tees.

- 2. Select the **Ratings Only** check box, if the course details, such as yardage, par and handicap stroke holes are not going to be added.
- 3. Select the **Home Course** check box, if the added course is the home course.
- 4. Select one of two options in the Number of Holes frame.
- 5. Enter the name of the golf course in the **Name of Course** text box.

The application will allow up to 40 characters.

6. Enter a short name for the course in the **Short Name** text box.

The application will allow up to 20 characters. Other Golfsoft Software applications will use the name from this field when there is limited space to print the long name.

- 7. Enter the name of the province, territory or state in the **Province** text box.
- 8. Select one of four options from the **Governor** combo box. The four options are: RCGA (men), CLGA (women), USGA (men), and USLGA (women).

When the **Governor** option is selected, a gender icon will appear. If the name of the course has been entered in the appropriate text box, a **Ratings** button will appear.

- Select Tees, Course Ratings and Slopes X Name of Course: Glen Arbour Golf Club OK Front Nine Back Nine Cancel Gold Green Gold Green Blue Silver Blue Silver White Grey White Grey Yellow Orange Yellow Orange Red Red Brown Brown Black Black 2nd Tees Auto Adjust 9-Hole Ratings Back Front Slope: 135 Rating: 72.2 18-Holes Rating: 36.1 Slope: 135 Front Nine Rating: 36.1 Slope: 135 Back Nine Type the 18-hole course rating, then press Enter.
- 9. Click the **Ratings** button to select the tees, Course Ratings and Slopes.

- 10. Click the appropriate color box, to select the front nine and back nine tees.
- Enter all the Course Ratings and Slopes.
   If the course was not rated for 9-holes, then select the Auto Adjust 9-Hole Ratings check box.
- Select the OK button, to except the settings.
   The OK button will be dimmed, until you complete steps 10 and 11.
- 13. Skip steps 14 to 16, if Course Ratings and Slope Ratings only are being entered.
- 14. Type all the par fields for each hole.

When a par field is filled, the application will advance to the next entry position, automatically.

- Type all the yardages fields for each hole.
   When a yardage field is filled, the application will advance to the next entry position, automatically. Assuming, step 14 was competed.
- 16. Type all the handicap fields for each hole.
  When a handicap field is filled, the application will advance to the next entry position, automatically. To enter 1 as the handicap stroke hole, press the Enter key after typing 1.
  When steps 14 to 16 are completed, a More Tees button will appear. The application will only allow up to 5 tees per course record. In this case, the More Tees button will not appear.
  17 If more tees are required to add, click the More Tees button, and then repeat steps 10 to 16, or click.
- 17. If more tees are required to add, click the **More Tees** button, and then repeat steps 10 to 16, or click the **Update** button to save the details to the database.

When steps 10 to 16 are completed, some command buttons will appear on the course display. The captions are displayed in red.

To fill the par fields from the previous tees, click the appropriate Par button.

To fill the handicap fields from the previous tees, click the appropriate **Handicap** button.

### 2.3 Edit

This menu item allows users to edit course details or add other tees.

To edit a course:

- 1. Make the course to edit the currently displayed course, and then click **Edit** from the menu bar. When the **Edit** menu item is clicked, command buttons will appear below the course display.
- 2. Click the appropriate button for the tees to edit or if more tees are to be added, then click the **Add Tees** button.

If one of the tees buttons is chosen, a **Ratings** button will appear below the green of the course fairway picture. To change the tees color or the Course Ratings and Slope Ratings, click this button. Any field that is displayed in a white background can be edited.

If the **Add Tees** button is chosen, the **Ratings** button will appear and be selected, automatically. Make the necessary changes from the **Select Tees, Course Ratings and Slopes** dialog and then select the **OK** button. Then, add the rest of the information for the tees, as described in Section 2.2.

3. Click the **Update** button to save the new changes.

### 2.4 View

To view the RCGA Yardage Guidelines, click View|RCGA Yardage Guidelines from the menu bar.

#### 2.5 Delete

The Delete menu item offers commands to 2 dropdown menus:

| Delete |            |
|--------|------------|
| Curre  | ent Record |
| Tees   |            |

### 2.5.1 Current Record...

To delete the currently displayed course:

- 1. Click Delete|Current Record... from the menu bar.
- 2. Click the Yes button on the Confirm... window.

#### 2.5.2 Tees

To delete one of the tees from the currently displayed course:

- 1. Click **Delete**|**Tees** from the menu bar. After this action, command buttons will appear below the course display.
- 2. Select the appropriate button to delete the tees of choice.
- 3. Click the **Yes** button on the **Confirm...** window.

#### 2.6 Find

To move to a course record more quickly:

Click Find from the menu bar and select the course from the drop down list.
 The list can be sorted by: ID. Name of Course. Province or Covernor. Simply, click the

The list can be sorted by: ID, Name of Course, Province or Governor. Simply, click the appropriate name from the list title.

## 2.7 Print

The **Print** menu item offers commands to 3 dropdown menus:

| Print |                     |
|-------|---------------------|
| Cu    | rrent Record        |
| List  | of Courses          |
| Cot   | urse Handicap Table |

## 2.7.1 Current Record

To print the currently displayed course record:

Click **Print|Current Record** from the menu bar. See example in Section 4.1.

### 2.7.2 List of Courses

To print a list of courses in the database:

Click Print|List of Courses from the menu bar. See example in Section 4.2.

#### 2.7.3 Course Handicap Table

A Course Handicap is the number of handicap strokes a player receives from a particular set of tees at the course being played.

To convert a Handicap Factor to a Course Handicap, a player locates their Handicap Factor on a Course Handicap Table to find the corresponding Course Handicap. Each set of rated tees will have a different Course Handicap Table for men and women based on their correct Slope Ratings for those tees. It is the player's responsibility to determine their correct Course Handicap, and to know the holes at which handicap strokes are given or received.

The Course Handicap Table is designed to determine Course Handicaps.

To print a Course Handicap Table for a certain set of tees from a given course:

- 1. Make the course to print the Course Handicap Table the currently displayed course.
- 2. Click Print|Course Handicap Table from the menu bar.

This action will cause command buttons to appear below the course display.

| <u>1</u> st Tees | <u>2</u> nd Tees | <u>3</u> rd Tees | 4th Tees | <u>5</u> th Tees |
|------------------|------------------|------------------|----------|------------------|
|------------------|------------------|------------------|----------|------------------|

3. Click the appropriate button. See example in Section 4.3.

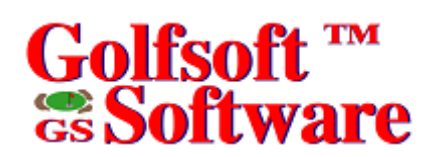

| 2.8          | Zip and UnZip  |
|--------------|----------------|
| Zip          | UnZip          |
| to Archive   | from Archive   |
| to USB Drive | from USB Drive |

#### 2.8.1 Zip Files

To zip files to c:\golfsoft\archive\courses.zip:

• Click Zip|to Archive from the menu bar.

To zip files to USB Drive:

- Insert USB Drive into USB port.
- Click Zip|to USB Drive from the menu bar.

#### 2.8.2 Unzip Files

To extract files from c:\golfsoft\archive\courses.zip to c:\golfsoft\courses:

• Click UnZip|from Archive from the menu bar.

To extract files from USB Drive to c:\golfsoft\courses:

- Insert USB Drive into USB port.
- Click UnZip|from USB Drive from the menu bar.

#### 2.9 Close

To exit or close the **Courses** application, click **Close** from the menu bar.

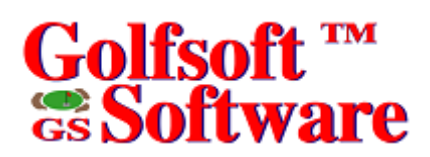

#### 3. DISCLAIMER

#### 3.1

#### IT IS ILLEGAL TO MAKE UNAUTHORIZED COPIES OF THIS SOFTWARE

This software is protected under federal copyright law. It is illegal to make or distribute copies of this software except to make a backup copy for archive purposes only. Duplication of this software for any other reason including for sale, loan, rental or gift is a federal crime. Penalties include fines as high as \$50,000 and jail terms up to five years.

#### 3.2 Golfsoft Software Product Warranty

The enclosed software product and the user manuals are copyrighted and Golfsoft Software reserves all rights. No part of this user manual or any kind of the accompanying materials may be copied, reproduced or translated in any form or medium without the prior written consent of Golfsoft Software.

Golfsoft Software warrants to the original consumer purchaser that the diskettes or CDs furnished in this product will be free from defects in materials and workmanship (as evidence by your receipt). If any diskettes or CDs supplied as part of this product prove to be defective and provided that the consumer purchaser returns the media to Golfsoft Software in accordance with the instructions in the following paragraph, Golfsoft Software will replace and defective diskettes or CDs free of charge. This warranty is valid for 30 days following the purchase of this product (dated purchase receipt should be retained as proof of purchase).

To obtain a replacement diskette or CD, please return the diskette or CD only, postage prepaid to Golfsoft Software at the address below, accompanied by a statement of the defect, a copy of your purchase receipt, your name and return address.

#### 3.3 Disclaimer Notice

The software, diskettes, CDs and documentation are provided "as is". There is not warranty of merchantability, no warranty of fitness for a particular use and no other warranty of any kind, either expressed or implied regarding the software, diskettes, CDs or documentation, except as expressly provided in the preceding paragraph. Accordingly, the user assumes the entire risk as to the use, results and performance of the software, diskettes, CDs and documentation. In no event will Golfsoft Software be liable to any person or organization for any consequential, special or indirect damages resulting from possession, use or malfunction of this product, including without limitation, damage to property and to the extent permitted by law, damages for personal injury, even if Golfsoft Software has been advised of the possibility of any such damages or loss.

Under this warranty the user agrees that the liability of Golfsoft Software arising out of any kind of legal claim (whether in contract, tort or otherwise) will not exceed the manufacturers suggested retail price for the use of this product.

The terms "RCGA", "RCGA Handicap Factor", "Handicap Factor", "Factor", "RCGA Handicap Factor (N)", "RCGA Handicap System", "SLOPE", "Slope System", "Slope Rating", "Handicap Differential", "RCGA Course Rating", "RCGA Slope Rating", "Course Handicap" and "Home Course Handicap" are trademarks and service marks. With the exception of the term "RCGA", some of these trademarks and service marks are the property of the United States Golf Association, which has given the Royal Canadian Golf Association and the Canadian Ladies Golf Association permission to use the system. As owner of the term "RCGA" and a Licensee of those well-established trademarks and marks by others.

This software was certified by the RCGA and can only be used by golf clubs or authorized golf associations that issues and maintains RCGA Handicap Factors in full accordance with the RCGA Handicap System as described in the <u>RCGA Handicap System</u> manual. Golfsoft Software will not in any way be held accountable for the misuse of this software.

All elements of this software and user manuals are copyright 1999-2011, Golfsoft Software. All rights reserved. Box 841, 25 Huron Street, Deep River, Ontario K0J 1P0. Telephone: (613) 584-4652 or Cell: (613) 639-9408.

#### 4. PRINT SAMPLES

The print samples are not actual size.

#### 4.1 Current Course Record

#### List of Courses

4.2

## Deep River Golf Club Course Ratings and Slopes List

| ID# | Name of Course                         | Gov                          | Tees                               | 18-R                         | 18-S                     | F9-R                         | F9-S                     | B9-R                         | B9-\$                    |
|-----|----------------------------------------|------------------------------|------------------------------------|------------------------------|--------------------------|------------------------------|--------------------------|------------------------------|--------------------------|
| 1   | Deep River Golf Club                   | RCGA<br>RCGA                 | White/Yellow<br>Red/Blue           | 71.0<br>66.1                 | 123<br>108               | 35.9<br>32.9                 | 123<br>115               | 35.1<br>33.2                 | 124<br>100               |
| 2   | Deep River Golf Club                   | CLGA                         | Red/Blue                           | 70.2                         | 118                      | 35.2                         | 119                      | 35.1                         | 116                      |
| 242 | 14 Wing Greenwood Golf Club            | RCGA<br>RCGA<br>RCGA         | Blue<br>White<br>Red               | 71.0<br>69.9<br>68.7         | 123<br>121<br>118        | 35.5<br>35.0<br>34.4         | 123<br>121<br>118        | 35.5<br>34.9<br>34.3         | 123<br>121<br>118        |
| 243 | 14 Wing Greenwood Golf Club            | CLGA                         | Red                                | 74.4                         | 132                      | 37.2                         | 132                      | 37.2                         | 132                      |
| 3   | Abercromble Golf Club                  | RCGA<br>RCGA<br>RCGA         | Blue<br>White<br>Red               | 70.7<br>69.3<br>66.3         | 128<br>124<br>117        | 35.4<br>34.6<br>33.1         | 128<br>124<br>117        | 35.3<br>34.7<br>33.2         | 128<br>125<br>116        |
| 4   | Abercromble Golf Club                  | CLGA                         | Red                                | 71.1                         | 128                      | 35.5                         | 128                      | 35.6                         | 128                      |
| 203 | Aberdeen Gien Golf Club                | RCGA<br>RCGA<br>RCGA<br>RCGA | Black<br>Blue<br>White<br>Red      | 73.1<br>71.9<br>69.7<br>65.8 | 124<br>115<br>112<br>111 | 36.5<br>35.9<br>34.7<br>32.8 | 124<br>116<br>112<br>110 | 36.6<br>35.9<br>35.0<br>33.1 | 124<br>115<br>113<br>111 |
| 406 | Aberdeen Gien Golf Club                | CLGA<br>CLGA                 | White<br>Red                       | 76.0<br>71.8                 | 126<br>118               | 37.8<br>35.7                 | 128<br>115               | 38.2<br>36.1                 | 125<br>121               |
| 204 | Aberdeen Hills Golf Club               | RCGA<br>RCGA<br>RCGA         | Blue<br>White<br>Red               | 68.4<br>67.6<br>64.9         | 115<br>110<br>103        | 34.0<br>33.7<br>32.5         | 110<br>108<br>104        | 34.4<br>33.9<br>32.4         | 122<br>112<br>101        |
| 407 | Aberdeen Hills Golf Club               | CLGA                         | Red                                | 70.5                         | 116                      | 35.6                         | 118                      | 34.9                         | 114                      |
| 199 | Acme Golf Club"                        | RCGA                         | White                              | 68.2                         | 117                      | 34.1                         | 117                      | 34.1                         | 117                      |
| 200 | Acme Golf Club"                        | CLGA                         | White                              | 73.1                         | 121                      | 36.5                         | 121                      | 36.6                         | 121                      |
| 205 | Alriane Golf Club                      | RCGA                         | White                              | 69.4                         | 119                      | 34.7                         | 119                      | 34.7                         | 119                      |
| 206 | Alriane Golf Club                      | CLGA                         | White                              | 72.5                         | 130                      | 36.3                         | 130                      | 36.2                         | 130                      |
| 408 | Alberni Golf Club                      | RCGA<br>RCGA<br>RCGA         | Blue<br>White<br>Red               | 69.4<br>68.0<br>66.2         | 118<br>121<br>114        | 35.3<br>34.3<br>33.6         | 120<br>122<br>115        | 34.0<br>33.8<br>32.6         | 117<br>120<br>113        |
| 409 | Alberni Golf Club                      | CLGA<br>CLGA                 | White<br>Red                       | 73.8<br>62.5                 | 129<br>123               | 36.9<br>31.3                 | 129<br>123               | 36.9<br>31.2                 | 129<br>123               |
| 561 | Algonquin Golf Club                    | RCGA<br>RCGA                 | Blue<br>White                      | 70.0<br>69.0                 | 125<br>120               | 35.0<br>34.5                 | 125<br>120               | 35.0<br>34.5                 | 125<br>120               |
| 562 | Algonquin Golf Club                    | CLGA                         | Red                                | 69.0                         | 120                      | 34.5                         | 120                      | 34.5                         | 120                      |
| 195 | Amberwood Village Golf & Country Club  | RCGA<br>RCGA<br>RCGA         | Blue<br>White<br>White/Blue        | 63.2<br>61.1<br>61.2         | 101<br>99<br>100         | 31.6<br>30.6<br>30.6         | 101<br>99<br>100         | 31.6<br>30.5<br>30.6         | 101<br>99<br>100         |
| 196 | Amberwood Village Golf & Country Club  | CLGA<br>CLGA<br>CLGA<br>CLGA | Blue<br>White<br>Red<br>White/Blue | 67.4<br>64.2<br>62.0<br>65.8 | 122<br>115<br>98<br>119  | 33.7<br>32.1<br>31.0<br>32.9 | 122<br>115<br>98<br>119  | 33.7<br>32.1<br>31.0<br>32.9 | 122<br>115<br>98<br>119  |
| 180 | Amherst Golf Club                      | RCGA<br>RCGA<br>RCGA         | Blue<br>White<br>Red               | 70.2<br>69.1<br>66.2         | 130<br>126<br>120        | 35.1<br>34.5<br>33.1         | 130<br>126<br>120        | 35.1<br>34.6<br>33.1         | 130<br>126<br>120        |
| 181 | Amherst Golf Club                      | CLGA                         | Red                                | 71.0                         | 115                      | 35.5                         | 115                      | 35.5                         | 115                      |
| 410 | Anglemont Estates Golf & Country Club" | RCGA                         | White                              | 59.3                         | 90                       | 29.7                         | 90                       | 29.7                         | 90                       |

## Course Handicap Table

Grandview Golf Club

| Hand | icap F | actor | Handicap |
|------|--------|-------|----------|
| +3.5 | to     | +2.8  | +4       |
| +2.7 | to     | +2.0  | +3       |
| +1.9 | to     | +1.2  | +2       |
| +1.1 | to     | +0.4  | +1       |
| +0.3 | to     | 0.3   | 0        |
| 0.4  | to     | 1.1   | 1        |
| 1.2  | to     | 1.9   | 2        |
| 2.0  | to     | 2.7   | 3        |
| 2.8  | to     | 3.5   | 4        |
| 3.6  | to     | 4.3   | 5        |
| 4.4  | to     | 5.1   | 6        |
| 5.2  | to     | 5.9   | 7        |
| 6.0  | to     | 6.7   | 8        |
| 6.8  | to     | 7.5   | 9        |
| 7.6  | to     | 8.3   | 10       |
| 8.4  | to     | 9.1   | 11       |
| 9.2  | to     | 9.9   | 12       |
| 10.0 | to     | 10.7  | 13       |
| 10.8 | to     | 11.5  | 14       |
| 11.6 | to     | 12.3  | 15       |
| 12.4 | to     | 13.1  | 16       |
| 13.2 | to     | 13.9  | 17       |
| 14.0 | to     | 14.7  | 18       |
| 14.8 | to     | 15.5  | 19       |
| 15.6 | to     | 16.3  | 20       |
| 16.4 | to     | 17.1  | 21       |

| Hand | icap F | actor | Handicap |
|------|--------|-------|----------|
| 17.2 | to     | 17.9  | 22       |
| 18.0 | to     | 18.7  | 23       |
| 18.8 | to     | 19.4  | 24       |
| 19.5 | to     | 20.2  | 25       |
| 20.3 | to     | 21.0  | 26       |
| 21.1 | to     | 21.8  | 27       |
| 21.9 | to     | 22.6  | 28       |
| 22.7 | to     | 23.4  | 29       |
| 23.5 | to     | 24.2  | 30       |
| 24.3 | to     | 25.0  | 31       |
| 25.1 | to     | 25.8  | 32       |
| 25.9 | to     | 26.6  | 33       |
| 26.7 | to     | 27.4  | 34       |
| 27.5 | to     | 28.2  | 35       |
| 28.3 | to     | 29.0  | 36       |
| 29.1 | to     | 29.8  | 37       |
| 29.9 | to     | 30.6  | 38       |
| 30.7 | to     | 31.4  | 39       |
| 31.5 | to     | 32.2  | 40       |
| 32.3 | to     | 33.0  | 41       |
| 33.1 | to     | 33.8  | 42       |
| 33.9 | to     | 34.6  | 43       |
| 34.7 | to     | 35.4  | 44       |
| 35.5 | to     | 36.2  | 45       |
| 36.3 | to     | 36.4  | 46       |

Mens - Gold Tees Course Rating - 74.6 Slope Rating - 142